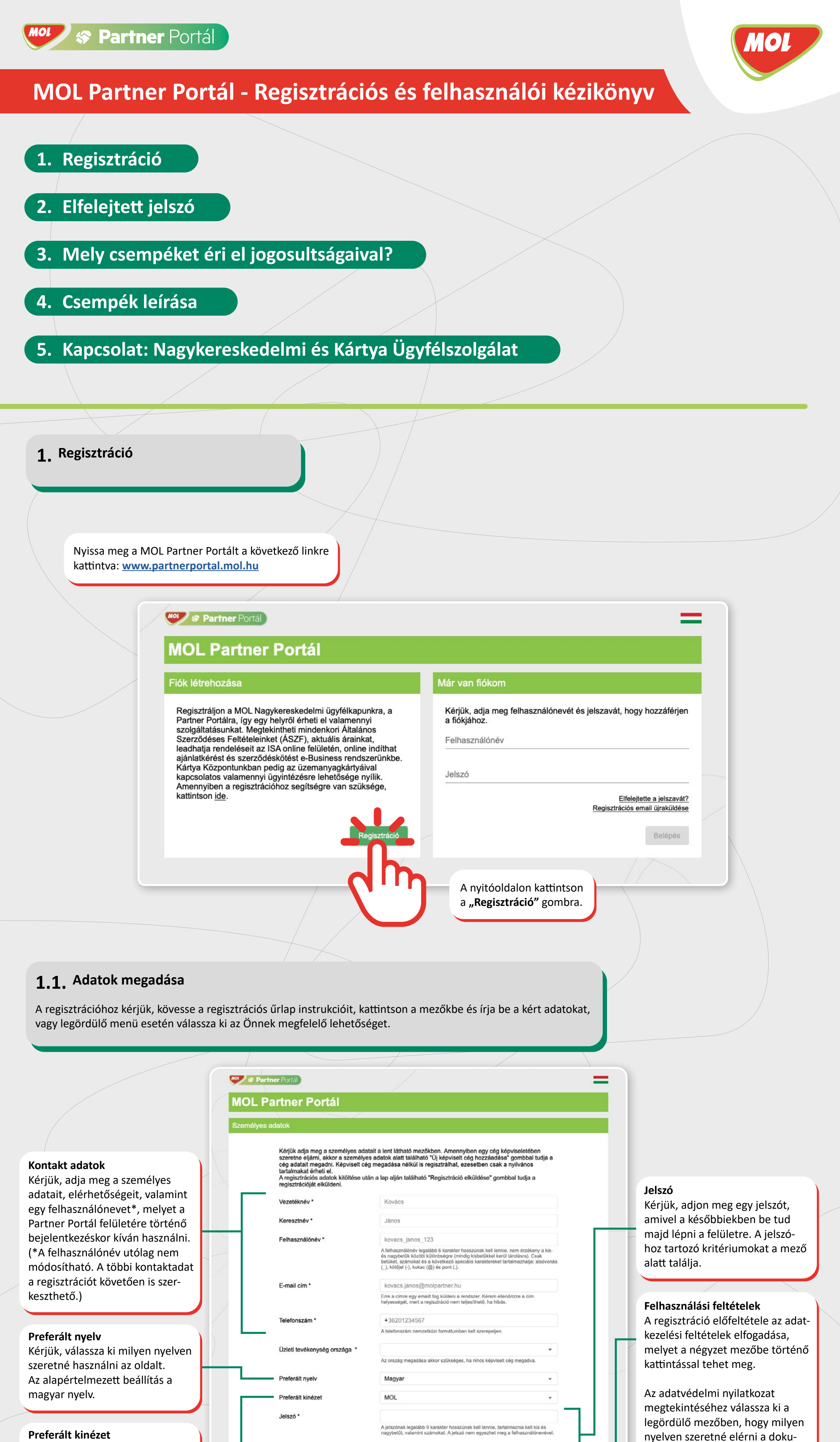

Preferált kinézet Kérjük, válassza ki, melyik leányvállalatunkkal áll szerződéses kapcsolatban/tervezi a szerződéskötést. Alapértelmezett beállítás a MOL Magyarország.

## 1.2. Új képviselt cég, vállalat hozzáadása

Amennyiben Ön a MOL-lal már szerződéses kapcsolatban álló cég képviseletében szeretne eljárni (rendelés, számlaügyintézés, stb.), akkor kattintson a személyes adatok alatt található "Új képviselt cég hozzáadása" gombra.

A Felhasználási feltételeket elfogadom. Az adatkezelés bővebben leírása

Magyar

Megnyitás

selt cég hozzáadás

Jelszó megerősítése

Adatvédelmi nyilatkozat

mentumot, majd kattintson a

megnyitás gombra.

(Képviselt cég megadása nélkül is regisztrálhat, ez esetben csak a nyilvános tartalmakat éri majd el (Fiókom, Dokumentumok, E-business) a felületen. Képviselt cég hozzáadására regisztrációt követően is lesz lehetősége a Partner Portál felületén. Kérjük, vegye figyelembe, hogy a rendelések leadásához, azok nyomon követéséhez és a számlaügyintézéshez mindenképp szükséges hozzáadni a képviselt céget.)

| cég ügyfélkódja* m<br>a adja meg cége MC<br>asznált azonosítókó<br>k nélkül. Az ügyfélk<br>as hal felső sarkába     |                                                                                                    |                                                                                                    |                                                                           |                                                                                                    |                                                                                        |                                                                                                    |
|----------------------------------------------------------------------------------------------------|----------------------------------------------------------------------------------------------------|----------------------------------------------------------------------------------------------------|---------------------------------------------------------------------------|----------------------------------------------------------------------------------------------------|----------------------------------------------------------------------------------------|----------------------------------------------------------------------------------------------------|
| k auja meg cege MC<br>Isznált azonosítókó<br>k nélkül. Az ügyfélk<br>Is bal felső sarkába                           | nezőbe kattint-                                                                                                    | épviselt cég                                                                                                    |                                                                           |                                                                                                    |                                                                                        | A cég neve mezőbe                                                                                     |
| : hal felső sarkába                                                                                                 | bdját "O" elője-                                                                                                    | A cég ügyfélkódja *                                                                                                    | ABC123                                                                    |                                                                                                    |                                                                                        | <ul> <li>kattintva adja meg az Ön<br/>által képviselt cég nevét.</li> </ul>                           |
| bar reise sarkaba                                                                                                   | in éri el.                                                                                                    | A ceg neve<br>Kapcsolat típusa                                                                                                    | <ul> <li>Ügyfél O Ber</li> </ul>                                          | zállító                                                                                                    |                                                                                        |                                                                                                    |
|                                                                                                    |                                                                                                    | Szerződött tagvállalat                                                                                                    |                                                                           |                                                                                                    | •                                                                                      | Kancsolat tínusa mezőnél                                                                              |
|                                                                                                    |                                                                                                    |                                                                                                    |                                                                           | Képviselt cég eltávolta                                                                                    |                                                                                        | válassza ki milyen szerződés<br>kapcsolatban áll a regisztrál<br>cég a MOL-csoporttal.                |
| A szerződött tag<br>közül azt vagy a<br>cég szerződéses<br>uzemanyag,<br>kenőanyagok<br>polimerek: N<br>üzemeltetés | gvállalat mezőbe kattintv<br>ızokat a MOL-csoport tag<br>s kapcsolatban áll.<br>üzemanyagkártya: MOL<br>k: MOL-LUB Kft<br>MOL Petrolkémia Zrt.<br>si, karbantartási és gyártá | a válassza ki a legördülő le<br>vállalatokat, mellyel az Ör<br>Nyrt.<br>isi szolgáltatások: Petrosze                                          | ehetőségek<br>n által képviselt<br>olg Kft.                               |                                                                                                    |                                                                                        |                                                                                                    |
|                                                                                                    |                                                                                                    |                                                                                                    |                                                                           |                                                                                                    |                                                                                        |                                                                                                    |
|                                                                                                    | Ai<br>ké<br>m<br>Po                                                                                                    | mennyiben Ön üzemanyaş<br>Erjük, kattintson a "Kártya<br>át. Így a regisztráció lezár<br>ortál felületén. <i>Kártya Köz</i>                   | gkártyás Partner<br>Központ nevű a<br>ultát követően (<br>pont hozzáférés | ünk és hozzáférést sze<br>Ikalmazás paramétere<br>Ón azonnal eléri majd<br><i>igénylésére a regisztr</i> e | eretne kérni Kártya<br>i" legördülő menü<br>a Kártya Központ a<br>ációt követően is le | Központ alkalmazásunkhoz,<br>re és adja meg kártyaszá-<br>Ikalmazásunkat a Partner<br>ehetősége lesz. |
| Az al<br>van s<br>ezek                                                                                              | lábbi Alkalmazások használatba vételének en<br>szükség. Ha hozzálérésre van szüksége ezek<br>cet az adatokat. íov nem kell maid később mar                                    | gedélyeztetéséhez további paraméterek megad<br>hez az alkalmazásokhoz, itt előzetesen megad<br>uzlisan elinátraia az ieńsvelési folyamatot.   | lására<br>natja                                                           |                                                                                                    |                                                                                        |                                                                                                    |
| A                                                                                                    | Kártya Központ nevű alkalmazás paramétere                                                                                                    | i                                                                                                    | ^                                                                         |                                                                                                    |                                                                                        |                                                                                                    |
| Ki                                                                                                    | ártyaszám<br>Gilső Indítású Regisztráció                                                                                                    |                                                                                                    |                                                                           | $\square$                                                                                                  |                                                                                        |                                                                                                    |
| AZ                                                                                                    |                                                                                                    |                                                                                                    |                                                                           |                                                                                                    |                                                                                        |                                                                                                    |
|                                                                                                    |                                                                                                    |                                                                                                    |                                                                           |                                                                                                    |                                                                                        |                                                                                                    |
| Amennyiben Ö<br>ismételten az                                                                                       | Ön további szerződött vál<br><b>"Új képviselt cég hozzáa</b>                                                                                                    | lalatot szeretne hozzáren<br>dása" gombra és ismételj                                                                                         | delni felhasználo<br>je meg a fentieko                                    | ói fiókjához, kattintson<br>et.                                                                            |                                                                                        |                                                                                                    |
|                                                                                                    |                                                                                                    |                                                                                                    |                                                                           |                                                                                                    |                                                                                        |                                                                                                    |
|                                                                                                    |                                                                                                    |                                                                                                    |                                                                           |                                                                                                    |                                                                                        |                                                                                                    |
| 1.3. Regiszti                                                                                                    | ráció befejezése                                                                                                    | <i>, , , , , ,</i>                                                                                                    |                                                                           |                                                                                                    |                                                                                        |                                                                                                    |
| A regisztráció bef                                                                                                  | fejezéséhez az On bizton:                                                                                                    | sága érdekében a CAPTCH                                                                                                    | IA érvényesítésé                                                          | t is végre kell hajtania                                                                                   |                                                                                        |                                                                                                    |
|                                                                                                    |                                                                                                    |                                                                                                    |                                                                           |                                                                                                    |                                                                                        | $\sim$ 9                                                                                              |
|                                                                                                    | (attintson a Nom yaque                                                                                                    | k robot"                                                                                                    | Regisztráció befejezése                                                   |                                                                                                    |                                                                                        |                                                                                                    |
| n                                                                                                    | régyzetbe.                                                                                                    | k robot                                                                                                    | Vem v                                                                     | ragyok robot<br>reCAPTCHA<br>Adativedetern - Attationo Szerződőlei Fetterlek                               |                                                                                        |                                                                                                    |
|                                                                                                    |                                                                                                    |                                                                                                    |                                                                           |                                                                                                    | Vissza                                                                                 | isztráció elküldése                                                                                   |
|                                                                                                    |                                                                                                    |                                                                                                    |                                                                           |                                                                                                    | 6                                                                                      |                                                                                                    |
| A regisztráció v                                                                                                    | églegesítéséhez kattintsr                                                                                                    | on a "Regisztráció elküldé                                                                                                    | se" gombra                                                                |                                                                                                    |                                                                                        |                                                                                                    |
| Ezt követően ak                                                                                                    | ktiválási e-mailt küldünk                                                                                                    | a regisztrációkor megadot                                                                                                    | tt e-mail címére,                                                         |                                                                                                    |                                                                                        |                                                                                                    |
| a noreply@b2b                                                                                                    | >partnerportal.com címr                                                                                                    | ől.                                                                                                    | ·····,                                                                    |                                                                                                    |                                                                                        |                                                                                                    |
| Amennyiben a r<br>a SPAM vagy lev                                                                                   | rendszerüzenetet nem ta<br>vélszemét mappát is.                                                                                                    | lálja beérkező levelei közö                                                                                                    | ött, kérjük, ellen                                                        | őrizze                                                                                                    |                                                                                        |                                                                                                    |
|                                                                                                    |                                                                                                    |                                                                                                    |                                                                           |                                                                                                    |                                                                                        |                                                                                                    |
|                                                                                                    |                                                                                                    |                                                                                                    |                                                                           |                                                                                                    |                                                                                        |                                                                                                    |
| <b>7</b> Elfoloitott                                                                                                | ielszó                                                                                                    |                                                                                                    |                                                                           |                                                                                                    |                                                                                        |                                                                                                    |
| Amennviben elfe                                                                                                    | eleitette ielszavát. kériük                                                                                                    | kattintson az "Elfeleitette                                                                                                    | a ielszavát?" lin                                                         | kre a nvitóoldalon.                                                                                        |                                                                                        |                                                                                                    |
| ,                                                                                                    |                                                                                                    | <i>"</i> .                                                                                                    |                                                                           |                                                                                                    |                                                                                        |                                                                                                    |
|                                                                                                    | Mos S Partner Po                                                                                                    | prtál                                                                                                    |                                                                           |                                                                                                    |                                                                                        |                                                                                                    |
|                                                                                                    | MOL Parti                                                                                                    | ner Portál                                                                                                    |                                                                           |                                                                                                    |                                                                                        |                                                                                                    |
|                                                                                                    | Fiók létrehozása                                                                                                    |                                                                                                    | M                                                                         | ár van fiókom                                                                                              |                                                                                        |                                                                                                    |
|                                                                                                    | Regisztráljon a MC                                                                                                    | )L Nagykereskedelmi ügyfélkapun                                                                                                    | ıkra, a ł                                                                 | Kérjük, adja meg felhasználór                                                                              | nevét és jelszavát, hogy                                                               | hozzáférjen                                                                                           |
|                                                                                                    | Partner Portálra, íg<br>szolgáltatásunkat.<br>Szerződéses Felté                                                                                                    | y egy helyről érheti el valamennyi<br>Megtekintheti mindenkori Általánc<br>teleinket (ÁSZF), aktuális árainka<br>ott az ISA celia formational | l a<br>)s<br>t, F                                                         | elhasználónév                                                                                              |                                                                                        |                                                                                                    |
|                                                                                                    | ajánlatkérést és sz<br>Kártya Központunk                                                                                                    | erződéskötést e-Business rendszi<br>ban pedig az üzemanyagkártyáiv<br>ennyi ügyintézésre lehetősége si                                        | erünkbe.<br>al                                                            | elszó                                                                                                    |                                                                                        |                                                                                                    |
|                                                                                                    | Amennyiben a regi<br>kattintson ide.                                                                                                    | sztrációhoz segítségre van szüks                                                                                                    | ége,                                                                      |                                                                                                    | Elfelejtet                                                                             | te a jelszavát?                                                                                       |
|                                                                                                    |                                                                                                    | Ref                                                                                                    | gisztráció                                                                |                                                                                                    | Neyloz (raenes en                                                                      |                                                                                                    |
|                                                                                                    |                                                                                                    |                                                                                                    |                                                                           |                                                                                                    | C C                                                                                    |                                                                                                    |
|                                                                                                    |                                                                                                    |                                                                                                    |                                                                           |                                                                                                    |                                                                                        |                                                                                                    |
|                                                                                                    |                                                                                                    |                                                                                                    |                                                                           |                                                                                                    |                                                                                        |                                                                                                    |
|                                                                                                    |                                                                                                    |                                                                                                    |                                                                           |                                                                                                    |                                                                                        |                                                                                                    |
| Elfeleitett jelszó                                                                                                  | ) linkre kattintva az alább                                                                                                    | i ablak nvílik meg                                                                                                    |                                                                           |                                                                                                    |                                                                                        |                                                                                                    |
| Elfelejtett jelszó<br>Írja be a mezőb                                                                               | ó linkre kattintva az alább<br>e a felhasználónevét és v                                                                                                    | i ablak nyílik meg.<br>régezze el a CAPTCHA hite                                                                                              | esítést, majd ka                                                          | attintson a küldés gom                                                                                     | ıbra.                                                                                  |                                                                                                    |

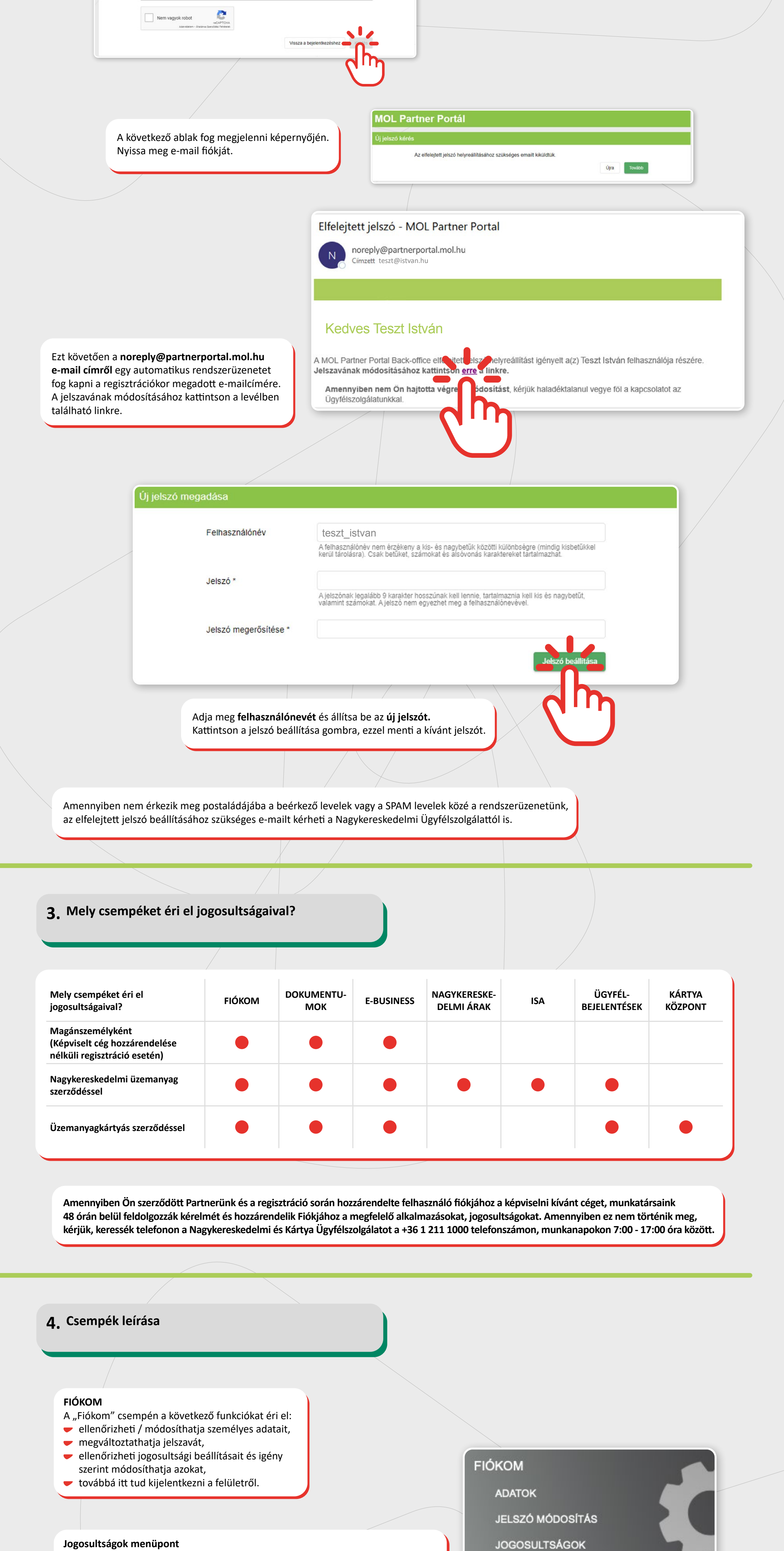

Kérjük adja meg felhasználónevét, és a jelszó megváltoztatásához szükséges linket elküldjük Önnek

Felhasználóné

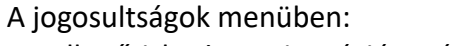

- ellenőrizheti a regisztráció során megadott képviselt céget/cégeket, valamint az "Új képvilset cég regisztrálása" gombra kattintva további képviselt cégeket adhat hozzá felhasználói fiókjához,
- ellenőrizheti meglévő jogosultságait, valamint az "Új alkalmazás igénylése"
- gombra kattintva hozzáférést igényelhet új alkalmazásokhoz, csempékhez. Az "Új tagvállalat igénylése" gombra kattintva pedig kérheti a MOL-csoport egyéb tagvállalatának hozzárendelését az Ön által képviselt céghez/cégekhez.

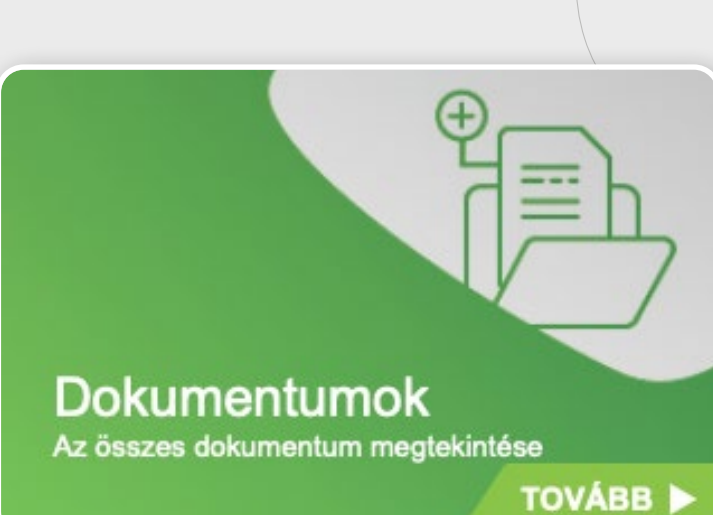

- DOKUMENTUMOK
- Megtekintheti az Általános Szerződéses Feltételeinket, az adott termékre szóló, szerződésben meghatározott

**KIJELENTKEZÉS** 

TOVÁBB

- Termékspecifikus Szerződéses Feltételeinket,

# valamint az Adatvédelmi tájékoztatóinkat.

**E-BUSINESS** 

- Elektronikusan kérhet ajánlatot nagykereskedelmi üzemanyag valamint üzemanyagkárytás termékeinkre,
- az ajánlat elfogadását követően online indíthatja el, valamint zárhatja le magát a szerződéskötési folyamatot is,
- megtekintheti a megkötött élő és lejárt szerződéseit,
- továbbá itt követheti nyomon szerződéses kereteinek teljesülését is.

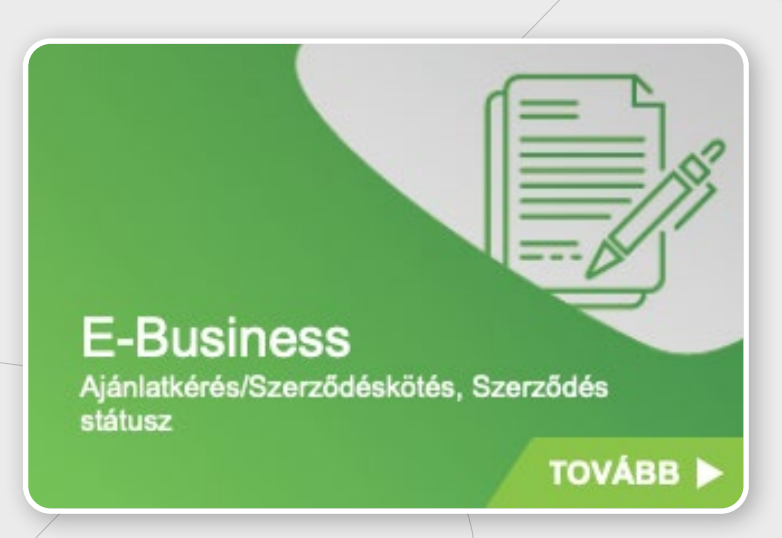

Nagykereskedelmi árak TOVÁBB

#### NAGYKERESKELDEMI ÁRAK

Friss információkat kaphat nagykereskedelmi árainkról a szerződött termékre vonatkozó aktuális évre és az azt megelőző teljes évre visszamenőlegesen. Amennyiben az ezt megelőző időszakra vonatkozóan is szüksége lenne az árakra, akkor bekérheti a kereskedelem@mol.hu e-mailre írva.

#### ISA

- Online indíthatja üzemanyag, bitumen vagy PB rendeléseit, amelyek státuszát, kiszállítási adatait is nyomon követheti.
- Rendelés feladása előtt információkat kérhet le nyitott hitelkeretéről és számláiról. Az ISA monitorozás menüjében elérheti számláit, előlegbekérőit, rendeléseit, és kiszállított tételeit, tárolhatja azokat, illetve táblázatos formában akár tömegesen is riportálhatja őket.

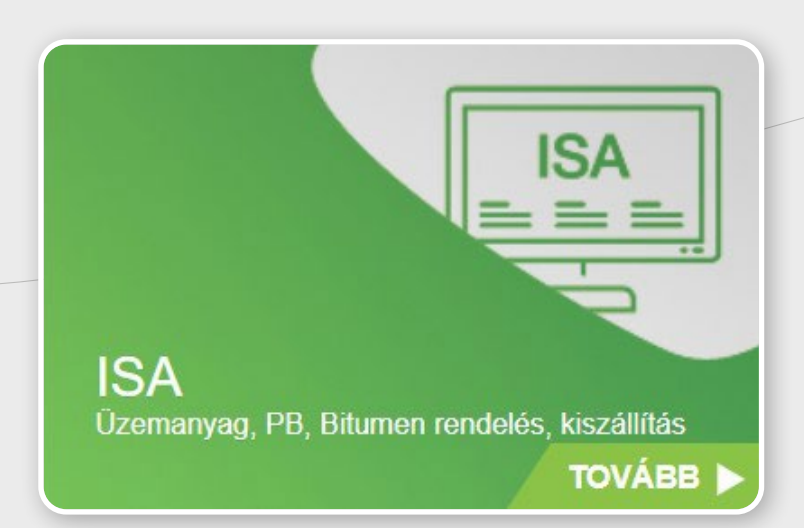

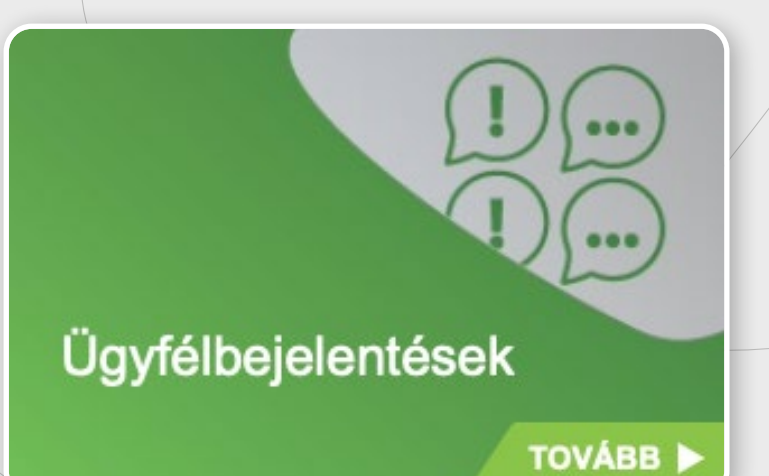

#### ÜGYFÉLBEJELENTÉSEK

- A felületen a nap 24 órájában eljuttathatja részünkre észrevételeit, esetleges reklamációit termékeinkről, szolgáltatásainkról,
- nyomon követheti folyamatban lévő bejelentéseinek aktuális státuszát,
- valamint visszakeresheti lezárt ügyeit. A felületen nem csak az alkalmazáson keresztül beküldött bejelentéseit láthatja, hanem a telefonon, e-mailben benyújtottakat is.

#### KÁRTYA KÖZPONT

- Teljeskörűen intézheti üzemanyagkártyás ügyeit,
- egyszerűen böngészhet több hónapra visszamenőleg számlái és tranzakciói között,
- ideiglenesen vagy akár véglegesen is letilthatja elveszett kártyáját vagy újabb
- kártyákat is rendelhet, ellenőrizheti hitelkeretét, vásárlási limitet állíthat be,
- megváltoztathatja PIN kódját,
- valamint itt éri el üzemanyagkártyás listaárainkat is.

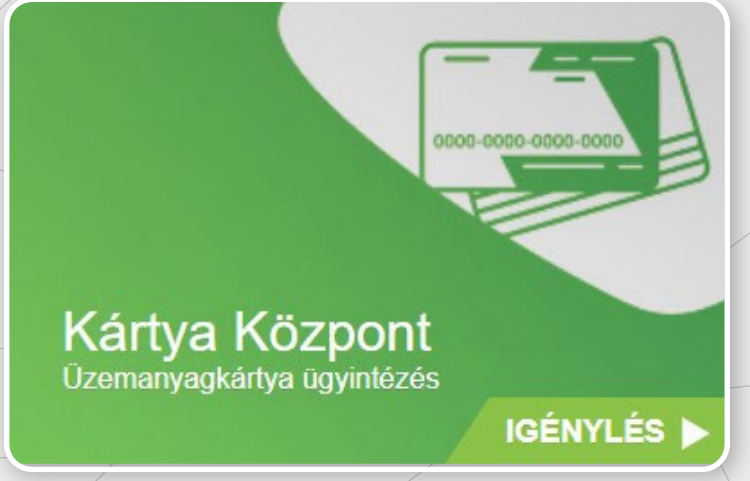

### 5. Kapcsolat: Nagykereskedelmi és Kártya Ügyfélszolgálat

További információért kérjük, keresse fel Nagykereskedelmi és Kártya Ügyfélszolgálatunkat a +36 1 211 1000 telefonszámon, vagy az alábbi e-mail címek egyikén.

Nagykereskedelmi ügyintézés: kereskedelem@mol.hu Üzemanyagkártyás ügyintézés: kartya@mol.hu